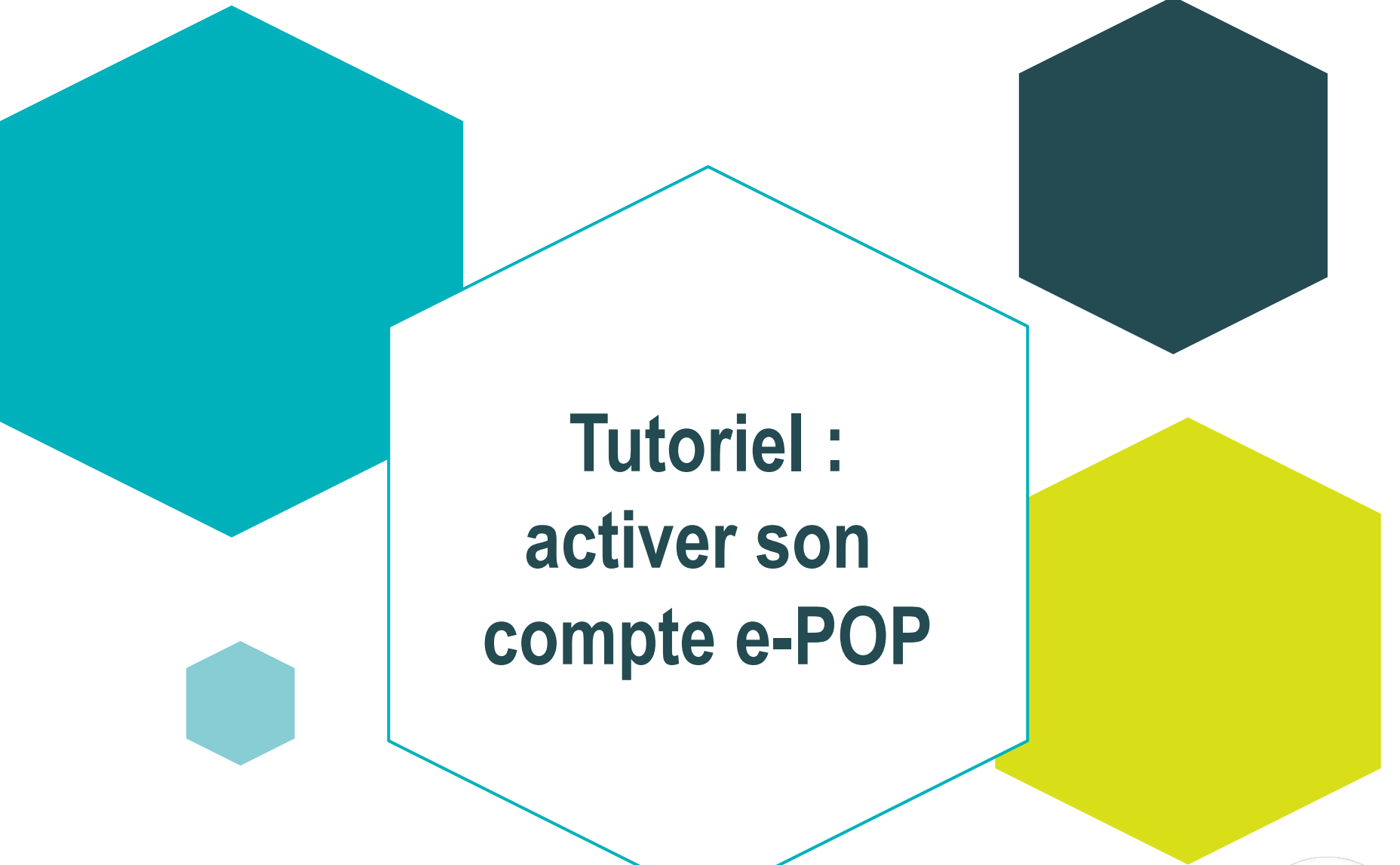

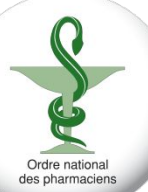

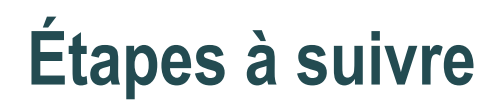

- 1. Accéder à e-POP depuis le site de l'Ordre
- 2. Valider son adresse mail
- 3. Vérifier ses informations
- 4. Accéder à la page d'accueil d'e-POP

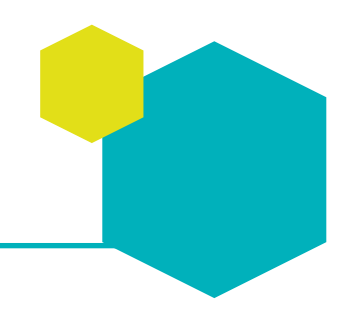

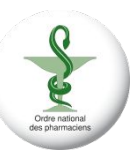

# Étape 1 - accéder à e-POP depuis le site de l'Ordre

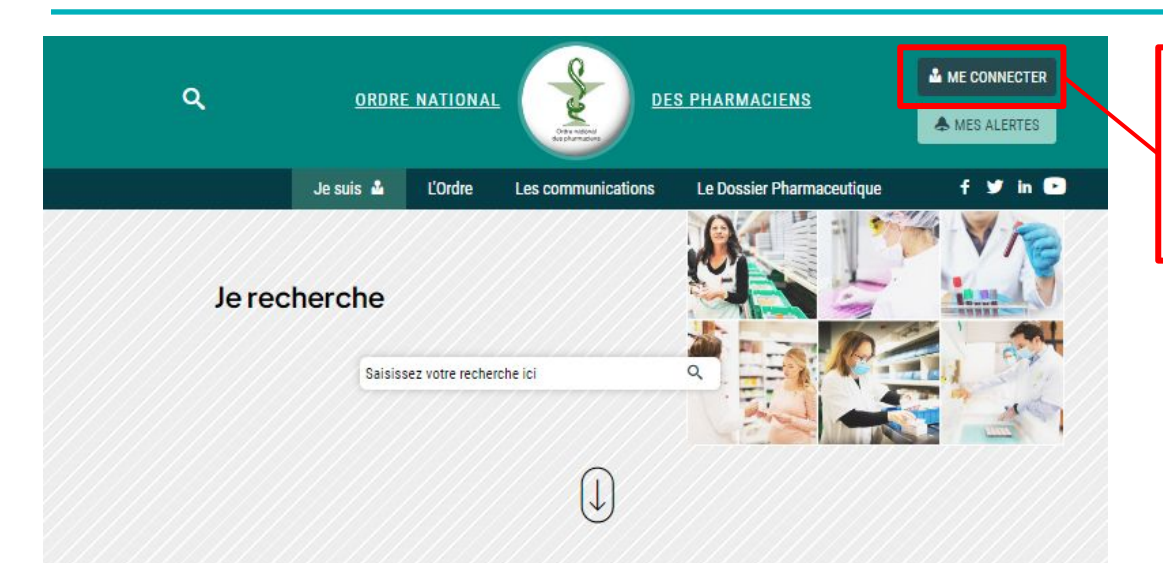

1 - Connectez-vous à votre compte sur le site de l'Ordre : <u>ordre.pharmacien.fr</u>

### Liens rapides

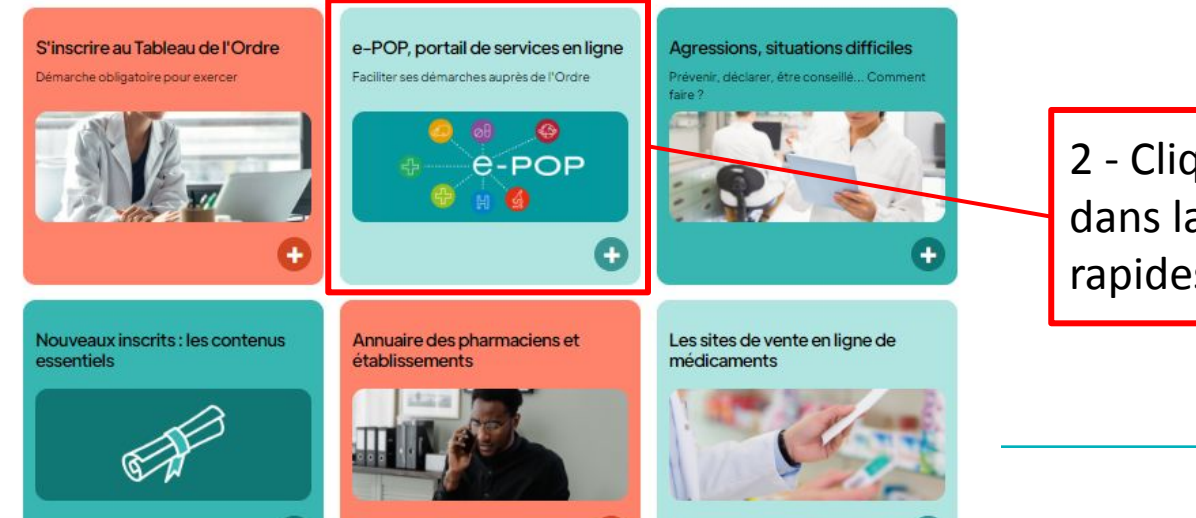

2 - Cliquez sur l'onglet e-POP dans la mosaïque de liens rapides

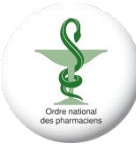

## Étape 1 bis - accéder à e-POP sans être connecté sur le site de l'Ordre

#### Tous les sites de l'Ordre accessibles avec un seul mot de passe

Vous souhaitez profiter des services de l'Ordre ? Connectez-vous.

Un seul nom d'utilisateur et un seul mot de passe sont suffisants pour déverrouiller les espaces et services que vous utilisez au quotidien, tels que l'Intranet, les contenus privés du site de l'Ordre... Si vous n'avez pas encore d'identifiant ni de mot de passe, ou si vous les avez perdus, cliquez sur "Activer mon compte / Mot de passe oublié". Laissez-vous guider !

| Entrez  | : votre identifiant.       |            |           |
|---------|----------------------------|------------|-----------|
| e Entre | intrez votre mot de passe. |            |           |
|         | ANNULER                    | AIDE       | VALIDER   |
| ACT     | IVER MON COMPTE /          | MOT DE PAS | SE OUBLIÉ |
|         |                            |            |           |

Ordre national des pharmaciens

# Étape 2 - Valider son adresse e-mail

Une adresse mail est renseignée par défaut. La modification de cette adresse mail est précisée à l'étape suivante.

|                                                                                                    |                                                                                                    |                                                         |                   |                       | Bienvenue, F         | Se déconnecter                 |
|----------------------------------------------------------------------------------------------------|----------------------------------------------------------------------------------------------------|---------------------------------------------------------|-------------------|-----------------------|----------------------|--------------------------------|
| <ul> <li>♀</li> <li>♀</li></ul> | rices de l'Ordre pour les Pharmaciens                                                                                                 |                                                         |                   |                       |                      |                                |
|                                                                                                    |                                                                                                    |                                                         | ACCUEIL           | DÉMARCHES ~           | MES NOTIFICATIONS    | MES DEMANDES                   |
|                                                                                                    |                                                                                                    |                                                         |                   |                       |                      |                                |
| Archives                                                                                                    | Choix de mes coordonnées électro                                                                                                    | oniques pour accéder au                                 | ux servi          | ces                   |                      |                                |
| Porte-documents                                                                                                    |                                                                                                    |                                                         |                   |                       |                      | ₽ Supprimer                    |
| Mes connexions                                                                                                    | Choix de mes coordonnées électroniques                                                                                                |                                                         |                   |                       | Etapes de            | la démarche                    |
| © Préférences                                                                                                    | Les champs suivis d'un astérisque (*) sont obligatoires                                                                               |                                                         |                   |                       | Choix de mes coordon | nées électroniques             |
|                                                                                                    | Information                                                                                                    | 1918                                                    |                   |                       | Résumé               |                                |
|                                                                                                    | Cette adresse servira pour vous contacter et vous envoyer les alertes s<br>Choisir ou déclarer une nouvelle adresse mail de contact * | sanitaires                                              |                   |                       |                      |                                |
|                                                                                                    | adresse.pharmacien@mail.com                                                                                                    |                                                         |                   | ~                     |                      |                                |
|                                                                                                    |                                                                                                    |                                                         |                   |                       |                      |                                |
|                                                                                                    |                                                                                                    |                                                         |                   |                       |                      |                                |
|                                                                                                    | En cochant les cases ci-dessous, je reconnais avoir lu la Politique de confid                                                         | entialité 🗹 et je reconnais avoir lu et accepté les Con | ditions Générales | s d'Utilisation 🗗     |                      |                                |
|                                                                                                    | Acceptation ~                                                                                                    | lu et accepté les CGU                                   |                   |                       |                      |                                |
|                                                                                                    | U'atteste être inscrit au tableau de l'Ordre national des pharmaciens et e                                                            | exercer l'activité de pharmacien                        | for some of       |                       |                      |                                |
| 0                                                                                                    |                                                                                                    |                                                         | Enre              | egistrer et continuer |                      |                                |
| 62                                                                                                    |                                                                                                    |                                                         |                   | /                     |                      |                                |
| 1 - Cochez les c                                                                                                    | ases relatives à la                                                                                                    |                                                         | /                 |                       |                      |                                |
| Politique de co                                                                                                    | nfidentialité aux                                                                                                    | 2 - Cliquez sur "F                                      | nregio            | trer et c             | ontinuer"            | 0                              |
|                                                                                                    |                                                                                                    |                                                         | in egis           |                       | ontinuer             |                                |
| CGU et a l'Inscr                                                                                                    | iption a l'Ordre                                                                                                    |                                                         |                   |                       |                      | Ordre national des pharmaciene |
|                                                                                                    |                                                                                                    |                                                         |                   |                       |                      |                                |

## Étape 2 bis - Modifier son adresse mail

### Choix de mes coordonnées électroniques pour accéder aux services

|                    | Choix de mes coordonnées électroniques                                                        |                                                   |                          |  |  |
|--------------------|-----------------------------------------------------------------------------------------------|---------------------------------------------------|--------------------------|--|--|
|                    | Les champs suivis d'un astérisque (*) sont obligatoires                                       |                                                   |                          |  |  |
|                    | Information                                                                                   |                                                   |                          |  |  |
|                    | Cette adresse servira pour vous contacter et vous envoyer les alertes sanitaires              |                                                   |                          |  |  |
|                    | Choisir ou déclarer une nouvelle adresse mail de contact *                                    |                                                   |                          |  |  |
|                    | Déclarer une nouvelle adresse mail                                                            |                                                   |                          |  |  |
|                    | Pour valider une nouvelle adresse mail de contact, vous devez vous identifier via ProSanté    | Connect en cliquant sur ce lien                   |                          |  |  |
| 1 - Si vous        |                                                                                               |                                                   |                          |  |  |
| choisissez de      |                                                                                               |                                                   |                          |  |  |
|                    | En cochant les cases ci-dessous, je reconnais avoir lu la Politique de confidentialité 🗹 et j | reconnais avoir lu et accepté les Conditions Géné | rales d'Utilisation 🗹.   |  |  |
| declarer une       | Acceptation *                                                                                 | $\mathbf{X}$                                      |                          |  |  |
| nouvelle adresse,  | Je reconnais avoir lu la Politique de confidentialité et je reconnais avoir lu et accepté le  | es CGU                                            |                          |  |  |
| indiquez-le via le |                                                                                               |                                                   |                          |  |  |
| menu déroulant     |                                                                                               |                                                   | Enregistrer et continuer |  |  |
|                    |                                                                                               |                                                   | 7                        |  |  |
|                    |                                                                                               | 2 - Vous devrez vous                              |                          |  |  |
|                    |                                                                                               | identifier via Pro                                |                          |  |  |
|                    |                                                                                               | Santé Connect                                     |                          |  |  |
|                    |                                                                                               |                                                   |                          |  |  |
|                    |                                                                                               |                                                   | Ę                        |  |  |
|                    |                                                                                               |                                                   | Ordra national           |  |  |

# Étape 3 - Vérifier ses informations

### Choix de mes coordonnées électroniques pour accéder aux services

|                                                                                                    | C Brouillon                                                                                                    |   |
|----------------------------------------------------------------------------------------------------|----------------------------------------------------------------------------------------------------|---|
|                                                                                                    | Supprimer                                                                                                    |   |
| Merci de vérifier vos informations avant de va                                                                                | lider votre démarche                                                                                                    |   |
|                                                                                                    | Résumé de la démarche                                                                                                    | 1 |
| Choix de mes coordonnées électroniques                                                                                        | P Modifier                                                                                                    | L |
| Information<br>Cette adresse servira pour vous contacter et vous env<br>Choisir ou déclarer une nouvelle adresse mail de cont | oyer les alertes sanitaires<br>act : adresse.pharmacien@mail.com                                                                   |   |
|                                                                                                    |                                                                                                    |   |
|                                                                                                    | Validation de la démarche                                                                                                    |   |
| Veuillez vérifier la saisie de votre demande avant de valid<br>1 - Vérifiez que vos<br>informations sont<br>correctes         | er votre démarche. Une fois validée, votre démarche sera prise en charge par nos services et ne pourra plus être modifiée. Valider | ] |
|                                                                                                    | 2 - Cliquez sur "Valider"                                                                                                    |   |

## Étape 4 - Accéder à la page d'accueil d'e-POP

#### Une fois votre compte activé, pour pourrez :

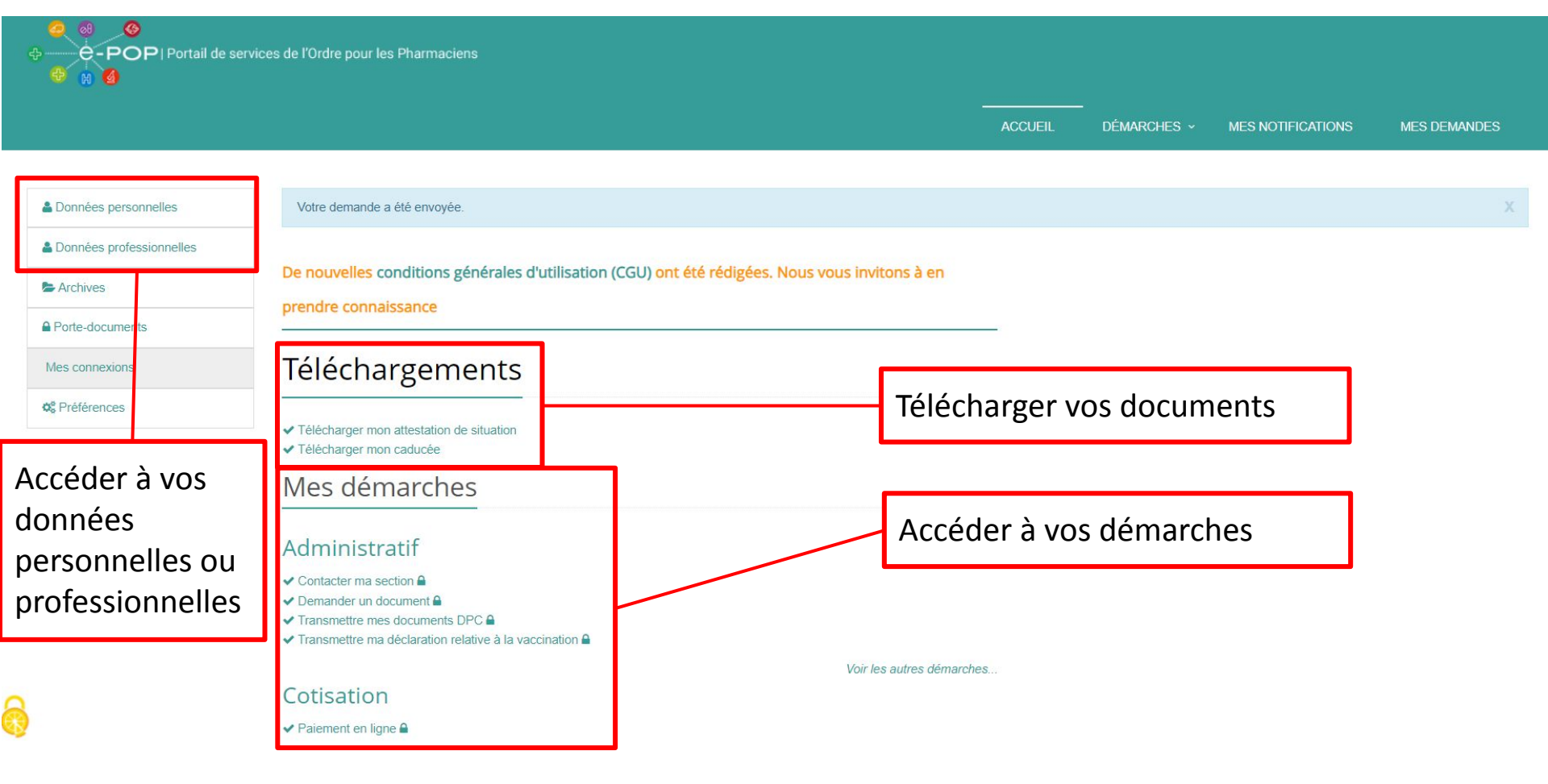

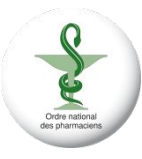